## ミドルマネージャーのためのステップアップ研修 オンラインセミナーマニュアル

STEP2:オンライン研修:2022年2月26日(土)~3月25日(金)

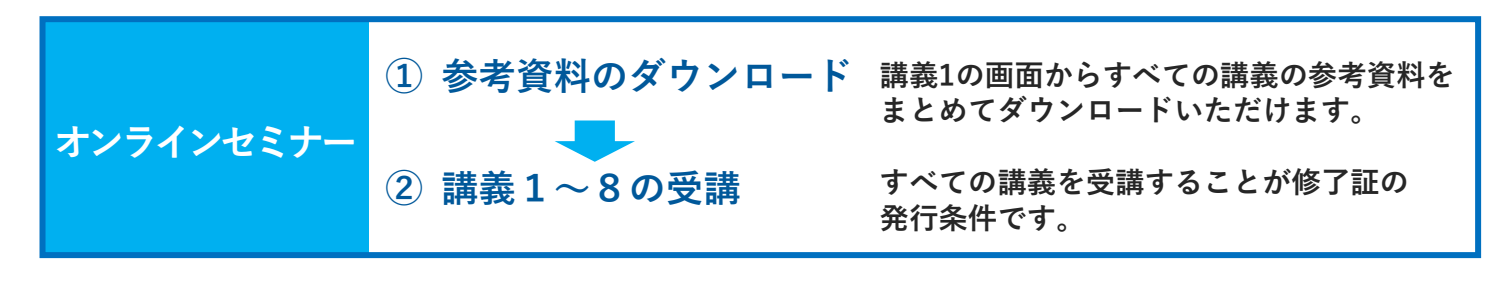

| <b>斪修概</b> 妥                                             | 課題・研修                                 | お申込み               | お問合せ |
|----------------------------------------------------------|---------------------------------------|--------------------|------|
| STEP1:事前課題                                               |                                       |                    |      |
| <ul> <li>- 期間中に事前アンケート</li> <li>- 期間中に課題を全て完了</li> </ul> | 、・事前課題1~3を全て完了してく<br>了することが修了証の発行条件です | (ださい。<br>。         |      |
|                                                          |                                       |                    |      |
| STEP2:オンライン研 ・参加費の決済が完了して                                | ↑修<br>ていない場合はログインできません                | ~                  |      |
| <ul> <li>ログインボタン上部の";</li> </ul>                         | オンライン研修マニュアル"をご一                      | 。<br>読ください。        |      |
| <ul> <li>参加証に記載のID・パフ</li> </ul>                         | スワードでログインしてください。                      |                    |      |
| <ul> <li>期間中に講義1~8を全</li> <li>期間中に映像を全て"受</li> </ul>     | て"受講済み"にしてください。<br>講済み"にすることが修了証の発行   | 条件です。              |      |
|                                                          | オンライン研修マ                              | ニュアルはこちら           |      |
|                                                          | ロ <b>グイン</b><br>2022年2月26日0           | はこちら<br>時~3月25日24時 |      |

1. 「ログインはこちら」ボタンをクリック します。

2. メールで配信されている「参加証」に 記載されているID、パスワードを入力して 「ログイン」 ボタンをクリックします。

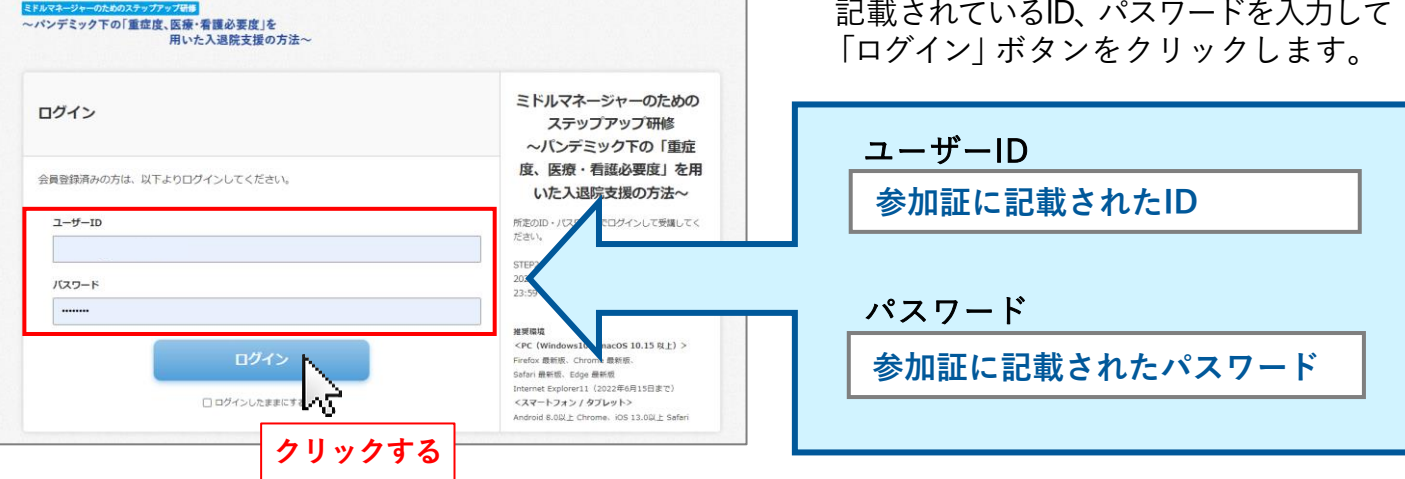

## 推奨環境

<PC (Windows10 / macOS 10.15 以上) > Firefox 最新版、Chrome 最新版、 Safari 最新版、Edge 最新版 Internet Explorer11 (2022年6月15日まで)

<スマートフォン / タブレット> Android 8.0以上 Chrome、iOS 13.0以上 Safari

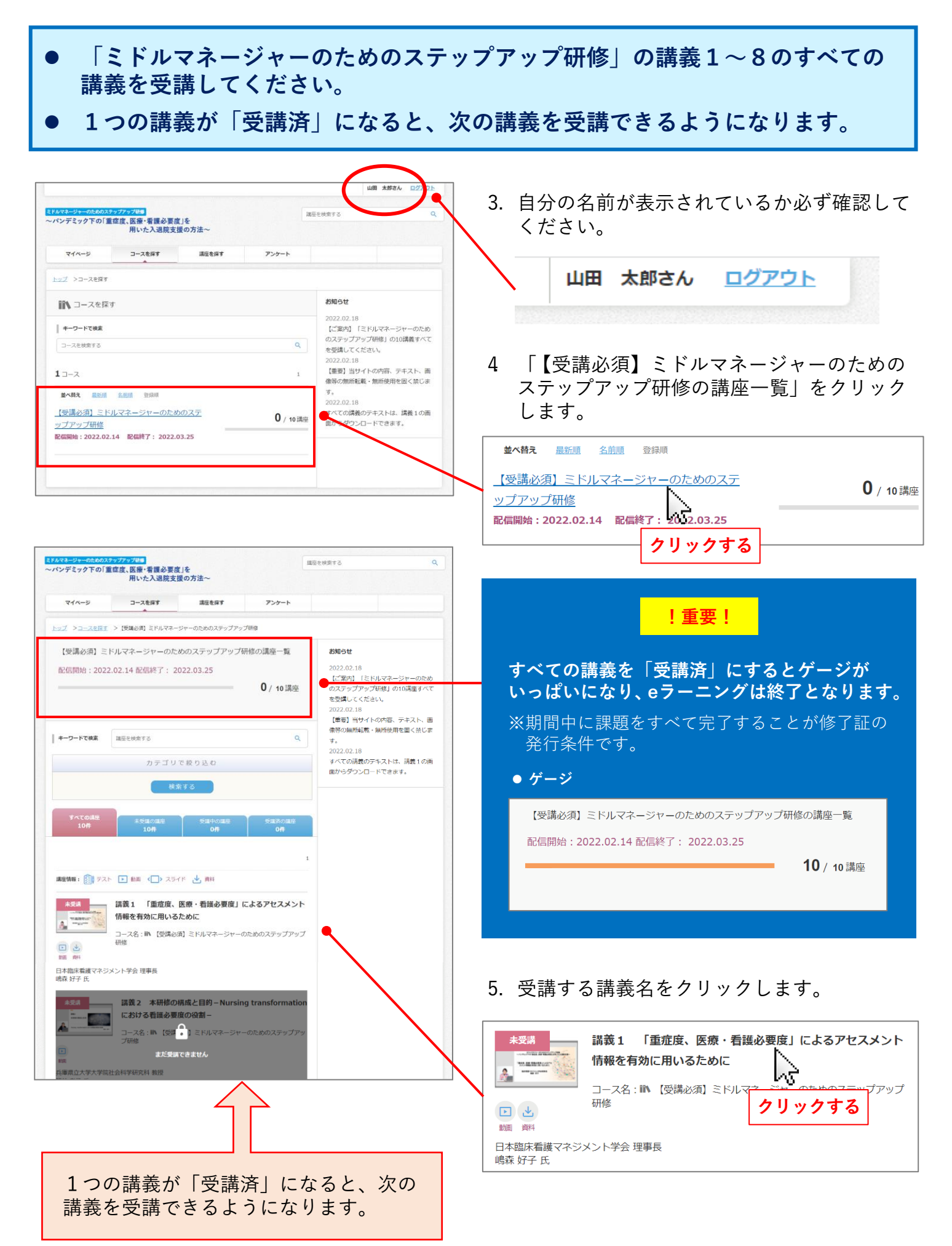

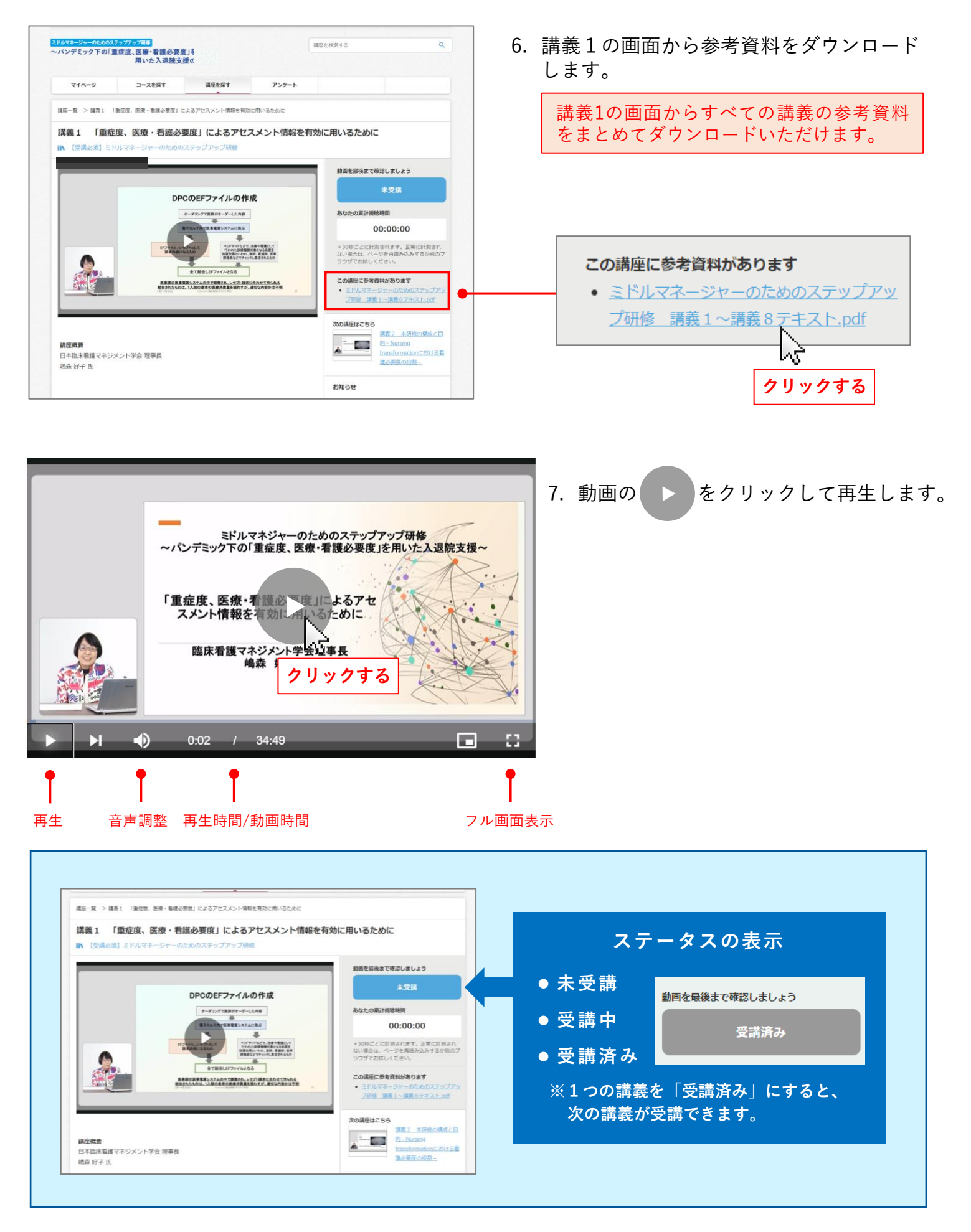